## Web 端如何在基础数据恢复失效的部件、备件(文档)

## 1、恢复失效的部件

用户登录互海通 Web 端,在"系统设置-基础数据-备件管理"界面(步骤 1),默认为"有效"部件,点击切换成"无效"状态(步骤 2),点击需要恢复的部件后面的"√"则该失效的部件连同其下的备件数据恢复成有效数据(步骤 3)。

| 基本科技       | 4   | - Innitia   |        | A                            | in the second state | 400                   |                        | anna 1 - 21 - 2 | (Ð     |
|------------|-----|-------------|--------|------------------------------|---------------------|-----------------------|------------------------|-----------------|--------|
| the second |     | 8428 DVER   | 10.2.8 | NAME OF COMPANY OF THE OWNER | ** ==== 2, 默认       | 为"有效",点击切             | 膜到"无效"状态               |                 |        |
|            |     |             |        |                              | . Service .         | NO - 2000 - 11 80     |                        |                 |        |
| CONTR.     |     | 100 7811480 |        |                              |                     |                       |                        |                 |        |
|            | . 1 | empade      | 100/W  | 1997                         | 11100               | 21447                 | 011-020                | 8048            | 181    |
|            |     |             | 10     | 810                          | 10000.0000          |                       | ATOX                   | 338             | 00     |
|            |     | CIONEZ.     | 231    | 000423                       | 084,084             |                       | 81                     | 4.4             |        |
| 1.89       |     | AMBRIDICE   | 14     | TWINE AMONG MALERINE.        | same town-          | CB/1540.0 2005        | PERMITER PROVIDENCES   | 318             |        |
| sharpti    |     | *********   | 78     | TRANS AND AND AND AND        | 1030v4.313tr4_      | 101125-19 (90-215-19) | mention inc.           | 3.0             |        |
| 1000       |     |             | 10     | 444                          | 1.010               |                       | 10                     | 18              | 00     |
| 1111       |     | - 114       | 2.02   | 444                          | 4.94                |                       | 10414                  | 6.0             |        |
|            |     |             | *      | 100                          |                     |                       |                        | 8.8             |        |
|            |     |             | Viti I | 348                          | 10.00               |                       | witerart               | 3.01            |        |
| _          |     |             | 10108  | 082911/301                   | 12010-0.0016-0      | 10250 (604)           | D605R MDcmH            | 88.             |        |
|            | 0   |             | 10     | 0.1214                       | 12/04/01/22/04/01   |                       | 0104                   | 3.0             | pro-   |
|            |     | 1, 依        | 次点击进。  | \备件管理界面                      |                     | 3.<br>则               | 点击需要恢复的部<br>I该失效部件可恢复/ | 3件后的"<br>或有效状态  | p= (1) |

## 2、恢复失效的备件

用户登录互海通 Web 端,在"系统设置-基础数据-备件管理"界面(步骤 1),默认为"有效"部件,点击对应部件的"下拉"键进入"备件列表"界面,默认为"有效"备件,点击切换成"失效"状态,点击需要恢复的备件后面的"√"则该失效的的备件数据恢复成有效数据。

如用户需要恢复的备件在一个失效的部件里,则需要先恢复失效的部件(参照以上1), 再恢复失效的备件。

|   | ineesan. | 2474         | 0455          | 25M         | tiret.    |                 | Silver   | -  |
|---|----------|--------------|---------------|-------------|-----------|-----------------|----------|----|
|   |          | 0.048        |               | Directions. | m L.      | 息击对赵 前午的        | -117 dif | -L |
|   |          | THE          | 10.000        | Film Then   | 3.14 100  | Robert Concerns | 100      |    |
|   |          | 100          | MAN VEH       | 0278-3218-  |           | ettes           | 12       |    |
|   |          | A811         | 40904         | GRIDUERS.   | 4200      | INCOMENT.       | 8.0      |    |
|   | 118      | 18           | insing.       | 1.000       |           | 10.0            | 112      |    |
|   |          | 1069         | 1.1030-31     | 21044       | Lanaval.  | 0040808         | 111      |    |
|   | INDUCES. | CHEROMOTORIA | EMM-1506+-C/5 |             | 0.040009  | int interest    | 10       |    |
|   |          | 494623193319 | NEME          | 1010        | 75102-008 | REPORT          |          |    |
| 1 |          | patient      | sene.         | 1992 C      | PR10+610  | 218             | 10.00    |    |

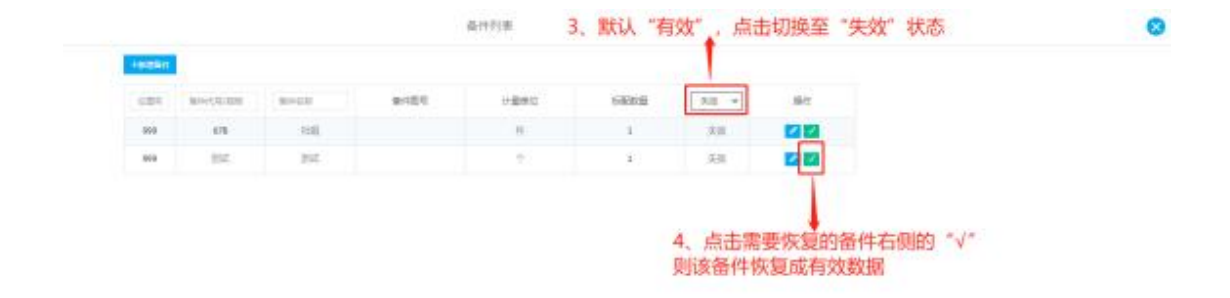